### UNITED STATES BANKRUPTCY COURT DISTRICT OF MARYLAND

Honorable Thomas J. Catliota, Chief Judge | Mark A. Neal, Clerk of Court

## COURT HEARING SCHEDULER (CHS) GUIDE

**Description:** The Court Hearing Scheduler provides objection deadlines and valid hearing dates/times, pursuant to the United States Code and local rules, for pleadings in which a separate notice of motion is required. All generated dates and deadlines are calculated based off the date of service of the notice of motion.

**Pleadings Utilizing CHS:** Motion to Sell Free and Clear of Liens, Sell, Sale of Property under Section 363(b), Notice of Intent to Sell, Borrow/Refinance, Authority to Obtain Credit, Relief from Stay, Relief from Co-Debtor Stay, Avoid Lien, Avoid Lien on Household Goods, Valuation of Collateral, Determination of Secured Status, Modify Chapter 13 Plan

**Notes:** The deadlines and hearing dates/times MUST be inserted into a notice of motion prior to the filing of a motion or amended notice of motion.

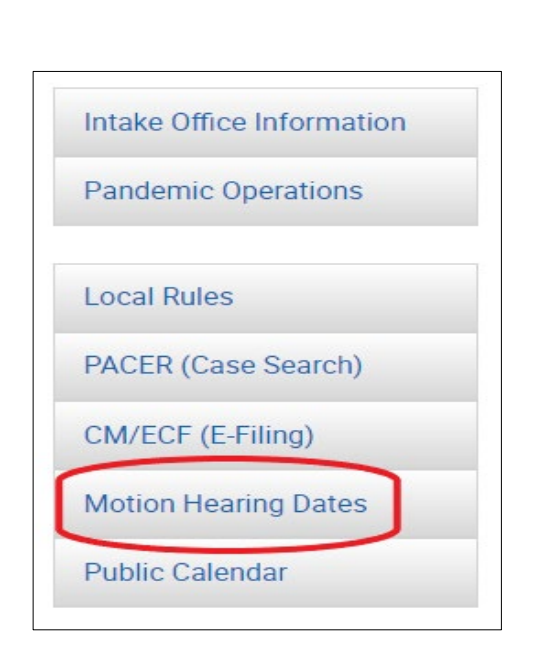

### INSTRUCTIONS

 Open the court's website and select Motion Hearing Dates located on the left side of the home screen. (www.mdb.uscourts.gov)

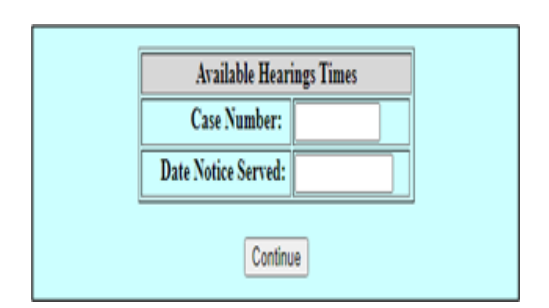

2. Plug in the appropriate case number and the date of service of the Notice of Motion.

### UNITED STATES BANKRUPTCY COURT DISTRICT of MARYLAND

Honorable Thomas J. Catliota, Chief Judge | Mark A. Neal, Clerk of Court

# **COURT HEARING SCHEDULER (CHS) GUIDE (cont.)**

#### Motions to Sell

- Sell Free and Clear of Liens and Notice of Motion
- $\bigcirc\,$  Sell and Notice of Motion
- Sale of Property under section 363(b) and Notice of Motion
- Notice of Intent to Sell

#### Motions to Borrow/Refinance

- Borrow/Refinance and Notice of Motion
- O Authority to Obtain Credit under Section 364 and Notice of Motion

#### Motions to Lift Stay

- Relief from Stay and Notice of Motion
- $\bigcirc$  Relief from Co-Debtor Stay

#### Motions to Avoid Lien and Motions to Value Collateral

- $\bigcirc$  Avoid Lien and Notice of Motion
- $\bigcirc$  Avoid Lien on Household Goods and Notice of Motion
- $\bigcirc$  Valuation of Collateral and Notice of Motion
- O Determination of Secured Status and Notice of Motion

#### Modify Plan

 $\bigcirc$  Modify Plan and Notice of Motion

Next

|                    | Sell Free and Clear of Liens and Notice of Motion        |
|--------------------|----------------------------------------------------------|
| Case Number        | 21-11081                                                 |
| Judge              | Harner                                                   |
| Trustee            | Herr                                                     |
| Service Date       | 04/19/2021                                               |
| Objection Due Date | 05/10/2021                                               |
|                    |                                                          |
|                    | Valid Hearing Dates and Times                            |
|                    | 05/26/2021 at 10:00 am - Courtroom 9-C - 4 matter(s) set |
|                    | 06/09/2021 at 10:00 am - Courtroom 9-C - 0 matter(s) set |
|                    | 06/23/2021 at 10:00 am - Courtroom 9-C - 0 matter(s) set |
|                    | 07/14/2021 at 10:00 am - Courtroom 9-C - 0 matter(s) set |
|                    | 07/28/2021 at 10:00 am - Courtroom 9-C - 0 matter(s) set |
|                    | 08/11/2021 at 10:00 am - Courtroom 9-C - 0 matter(s) set |
|                    | 08/25/2021 at 10:00 am - Courtroom 9-C - 0 matter(s) set |
|                    | 09/08/2021 at 10:00 am - Courtroom 9-C - 0 matter(s) set |
|                    |                                                          |
|                    | Return                                                   |
|                    |                                                          |

3. Select the radio button of the type of motion to be filed.

4. Record the objection due date (red) and desired hearing date/time. Insert those recorded dates into the Notice of Motion prior to filing through CM/ECF.